# ラフールサーベイ (アプリ版) ご利用ガイド

## もくじ

- アプリのインストール
- ・ ログイン~初期設定
- 回答方法
- 結果の確認方法
  - ・ ディープサーベイ
  - ショートサーベイ
- よくある質問

# アプリのインストール

まずはじめに、アプリをインストールしましょう。

下の2種類のQRコードのうち、お持ちのスマホに適したものを読み取ってください。

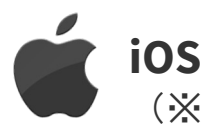

**iOSはこちら** (※iPhone、iPadをご利用の方)

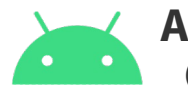

**Androidはこちら** (※Xperia、Galaxy等をご利用の方)

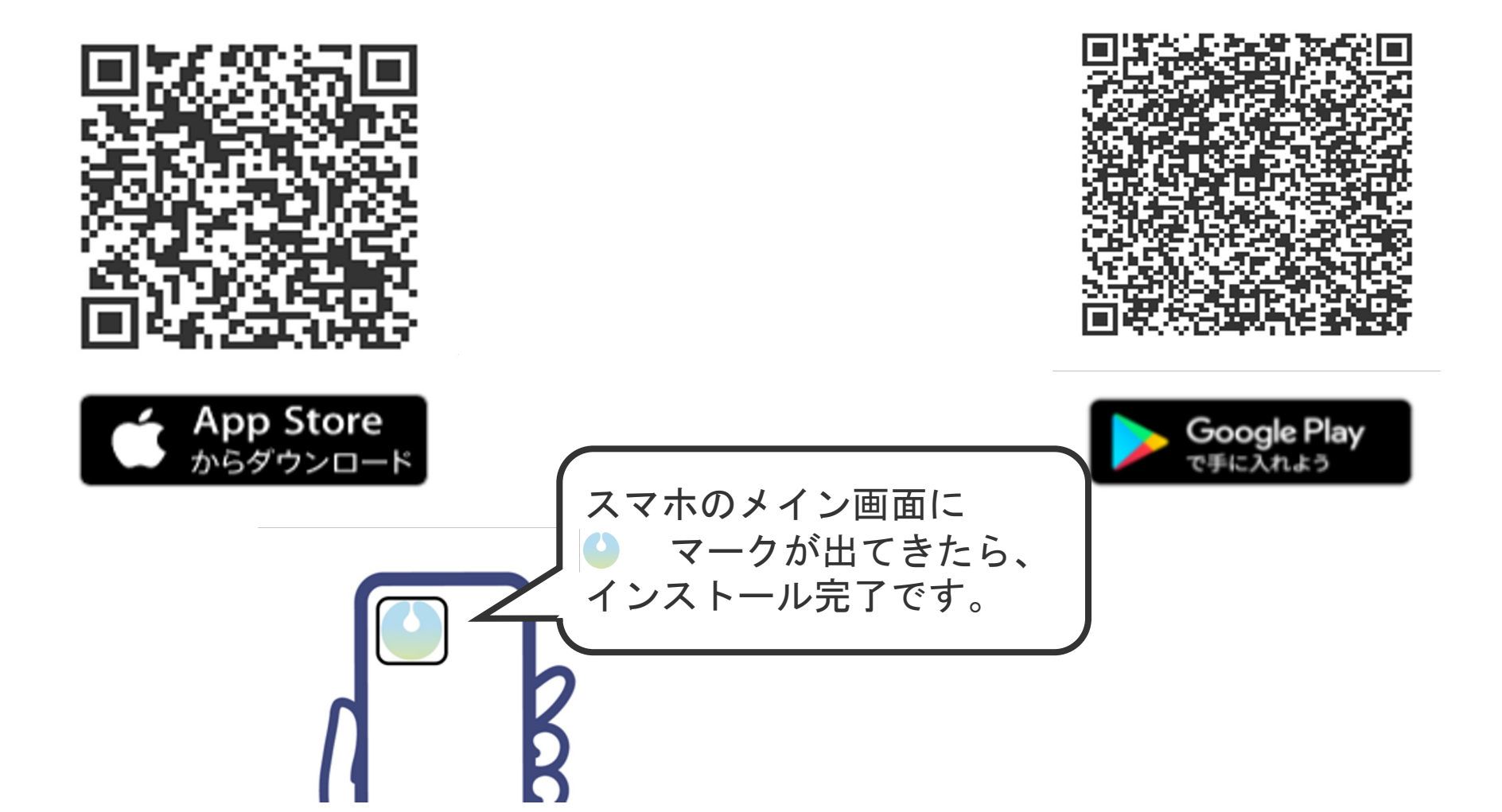

## ログイン~初期設定

スマホのメイン画面で、
 をタップします。

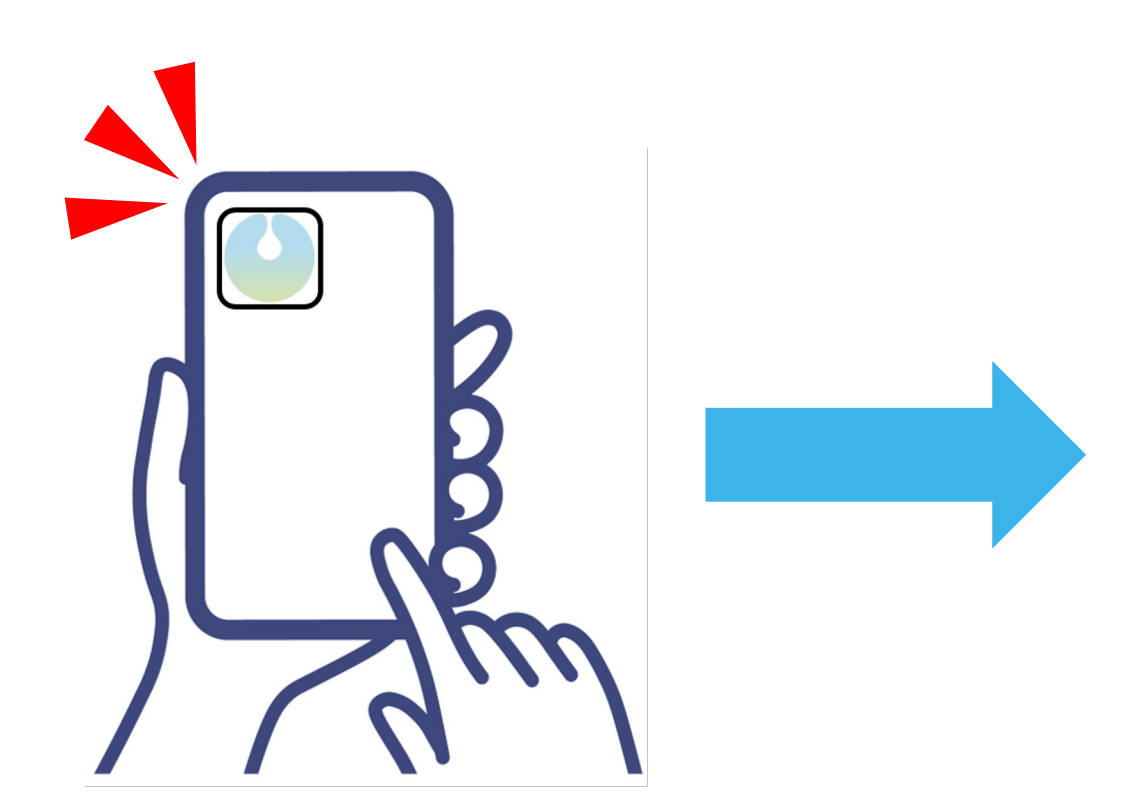

②下のようなログイン画面が出たら、
 <u>ログインID(またはメールアドレス)</u>とパスワード
 を入力してから「ログイン」ボタンをタップします。

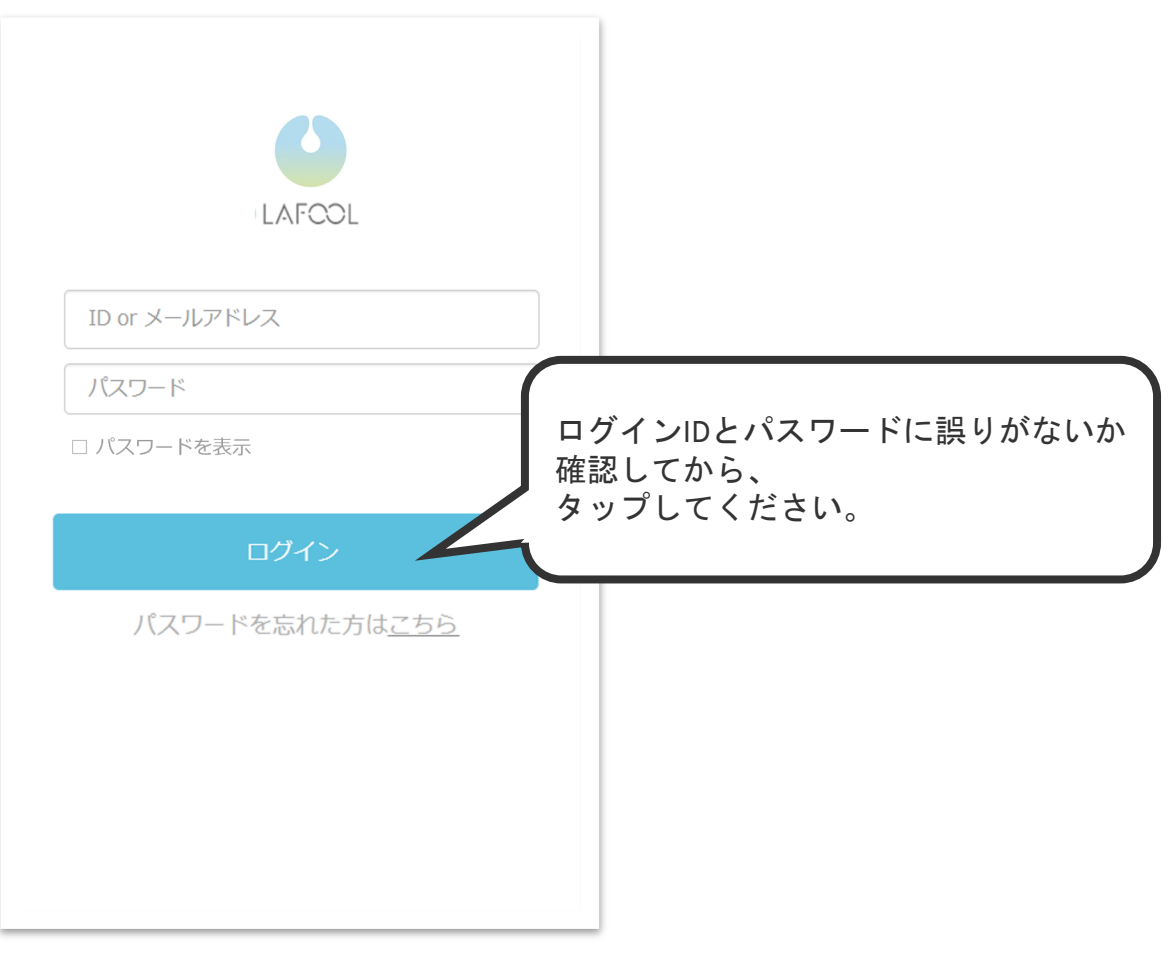

### ③パスワードの変更をします。

★注意★

※はじめてのログインの時だけ、この画面がでます。

※すでにパソコンからログインをしたことがある場合は、この画面はでません。

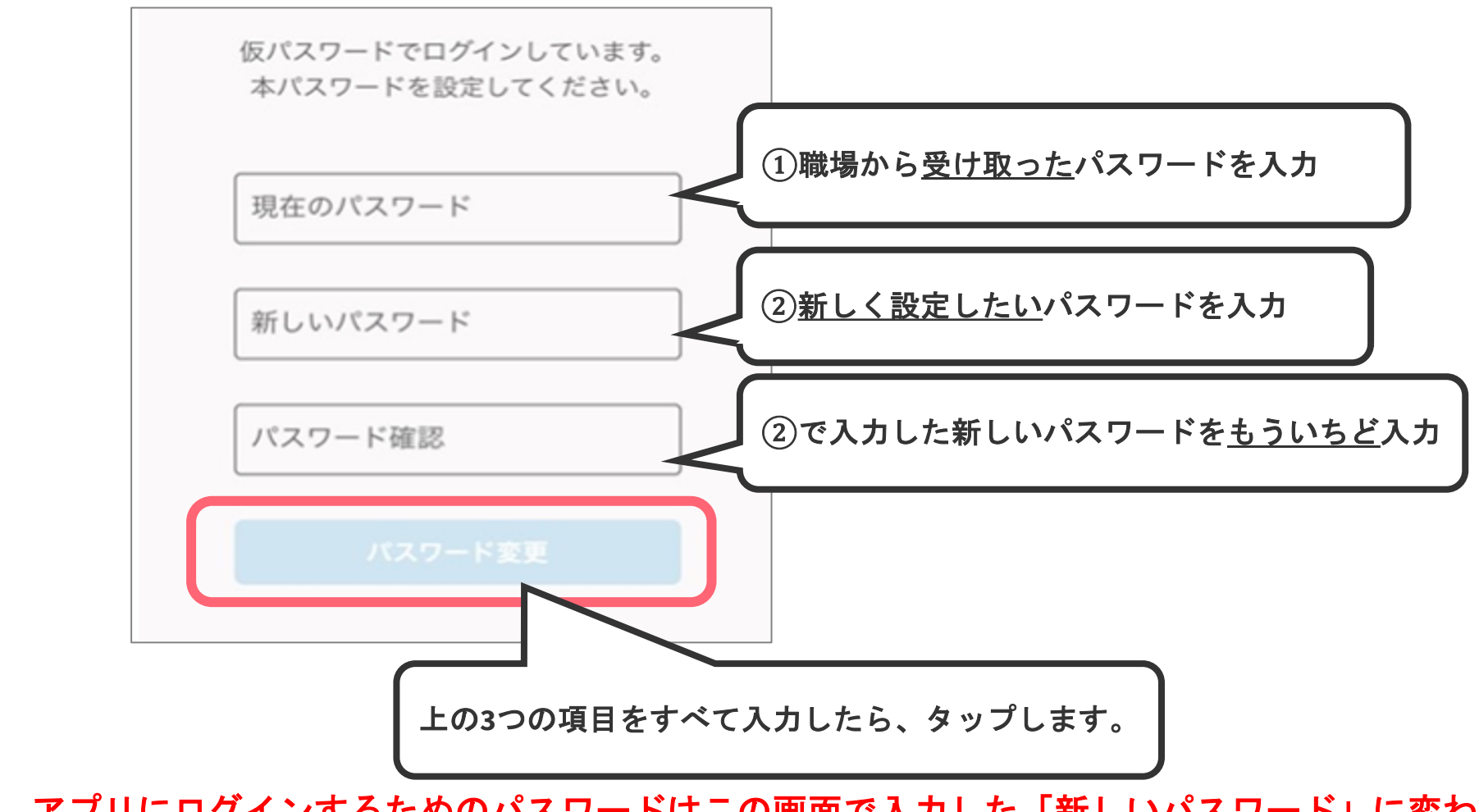

この操作以降、アプリにログインするためのパスワードはこの画面で入力した「新しいパスワード」に変わります。 ここで入力した新しいパスワードを忘れないように注意してください。

#### ④マイプロフィール・企業属性情報等の

#### 確認・登録をします。

画面に出てくる案内の通りに、ご自身の情報を入力のうえ登録 してください。

(※あとから変更することもできます。)

- ・マイプロフィール
- ・企業情報
- ・マイページ設定
- お知らせ
  通知設定
- ・アンケート

※「お知らせ・通知設定」で「プッシュ通知」にチェックをい れると次回以降 です。 <sup>新知らせ・通知設定</sup> <sub>通知手段</sub>

ールが必要です

🗸 メール 🛛 🗸 プッシュ通知

\*プッシュ通9

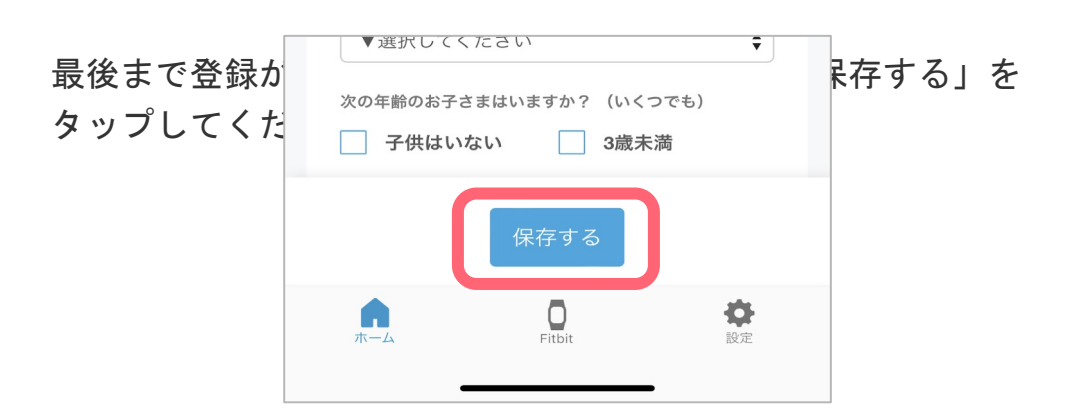

## ⑤「情報を登録しました」というメッセージが 画面の右上に表示されたら完了です。

| マイプロフ | イール 情報を登録しました |
|-------|---------------|
| 氏名    | ラフール太郎        |
| 性別    | 男性            |
| 使用言語  | 日本語           |
| 生年月日  | 2011年11月1日    |

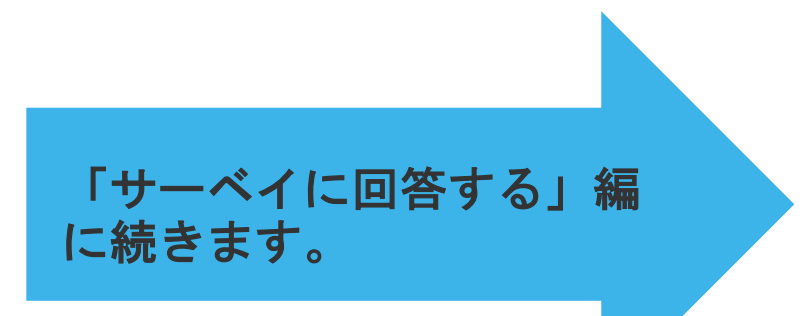

## サーベイに回答する

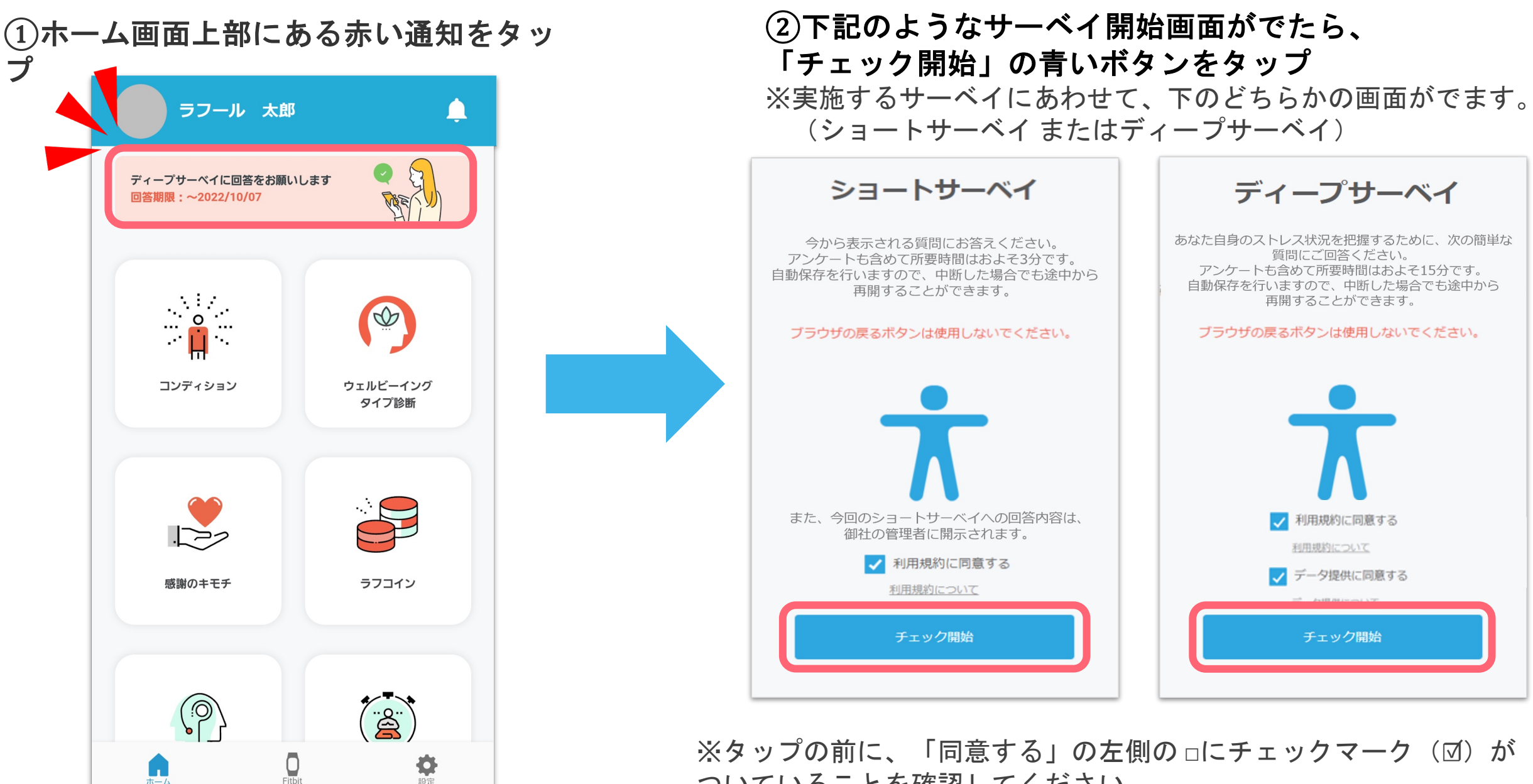

※タップの前に、「同意する」の左側の□にチェックマーク(図)が ついていることを確認してください。

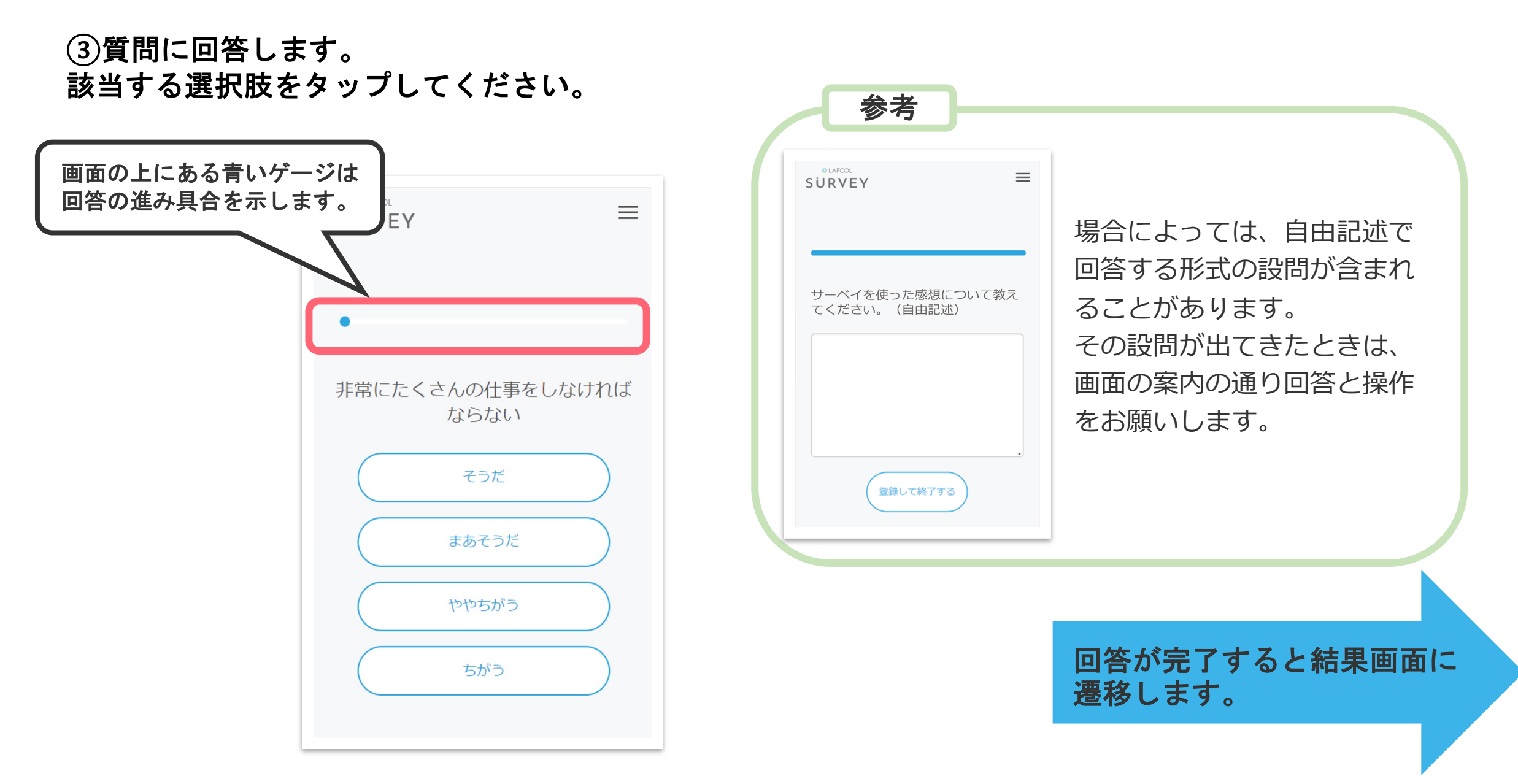

## 結果の確認方法 (ディープサーベイ)

### ■お答えいただいた回答をもとに、結果とそれに基づくアドバイスを表示します。

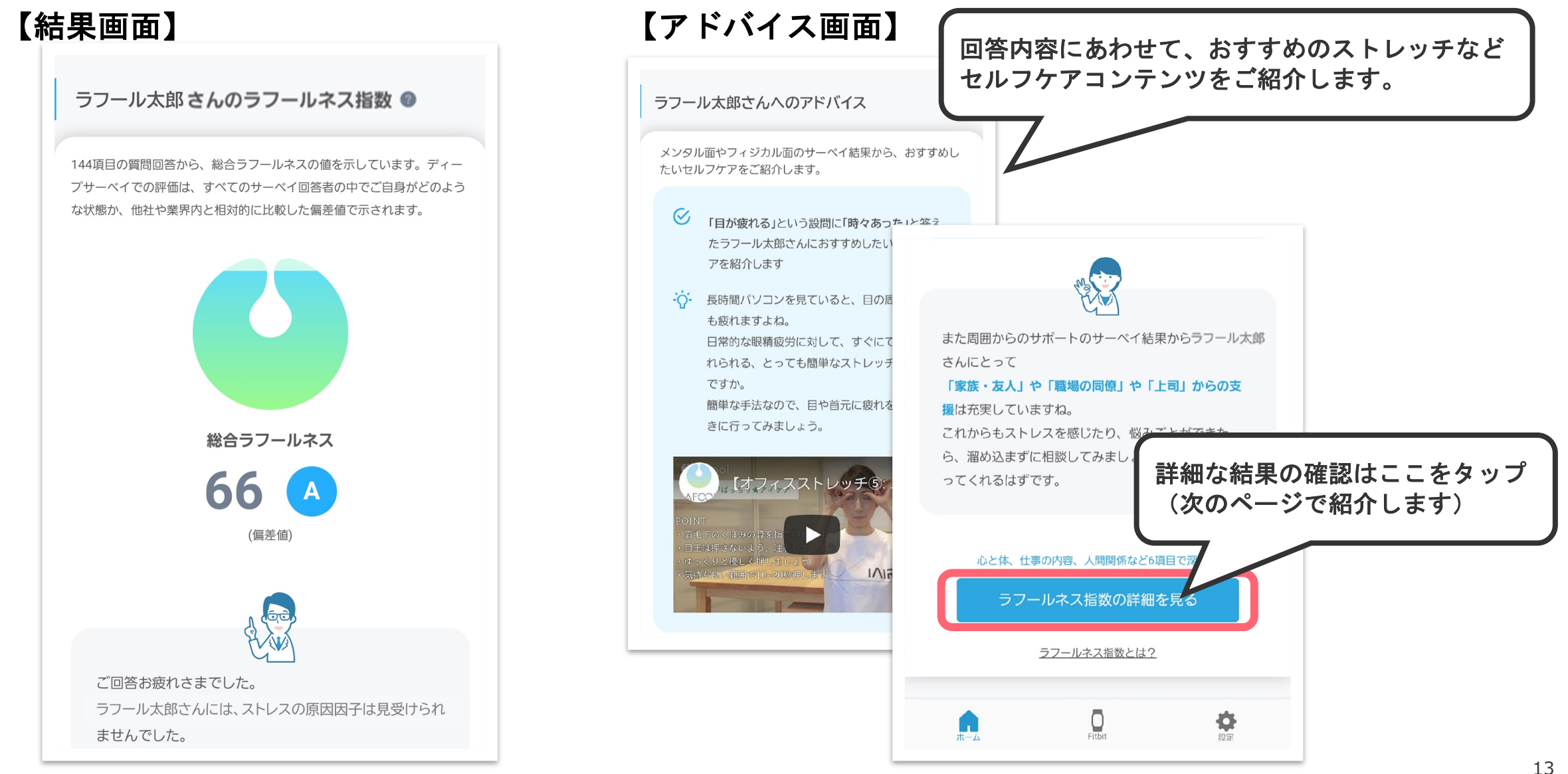

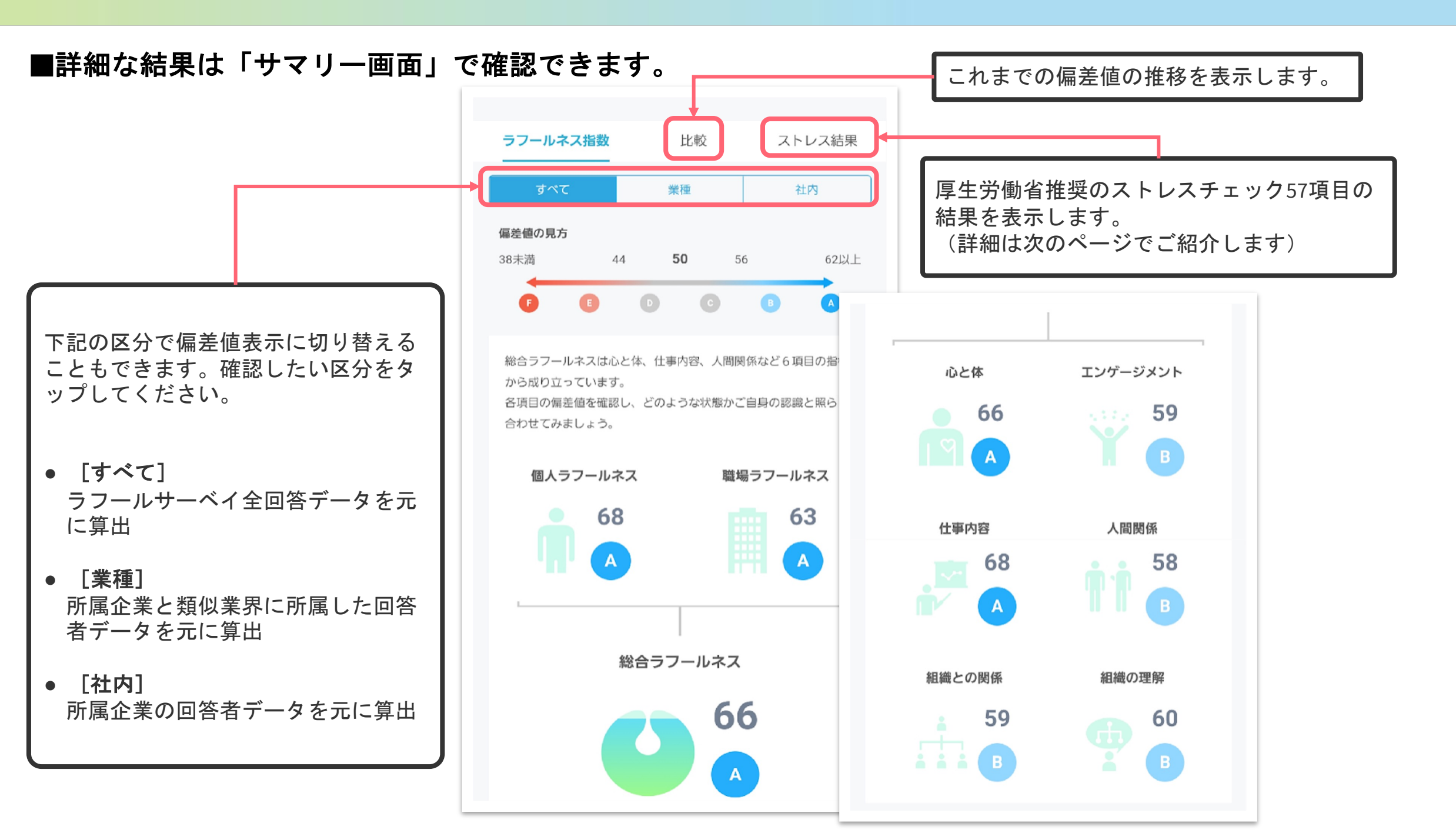

## ■ストレスチェック57項目の結果を確認できます。

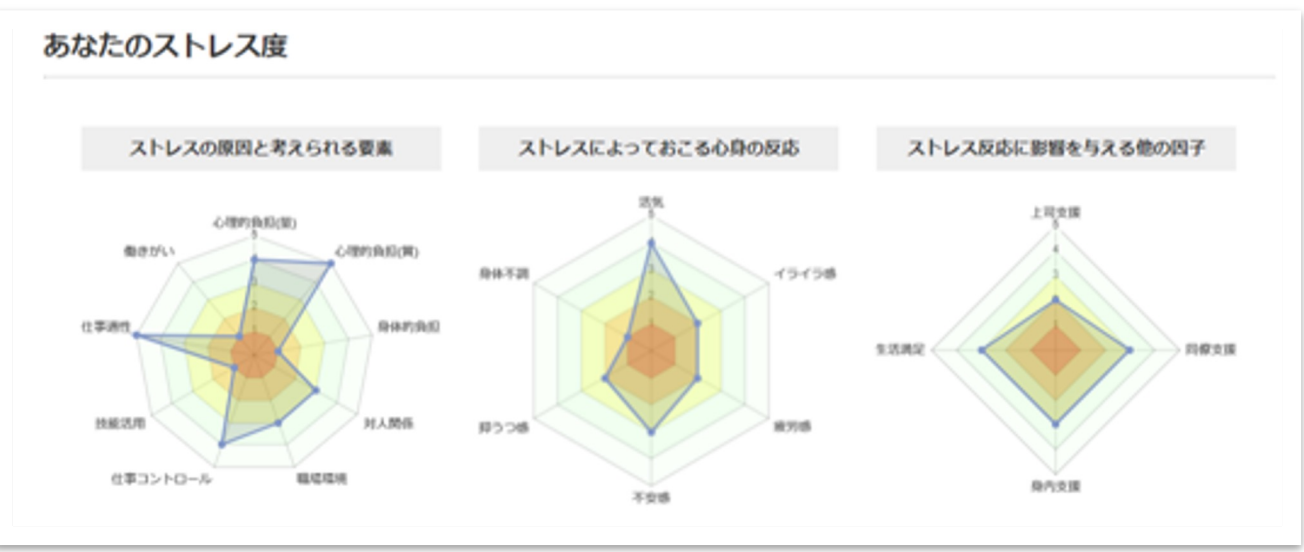

【ご注意】

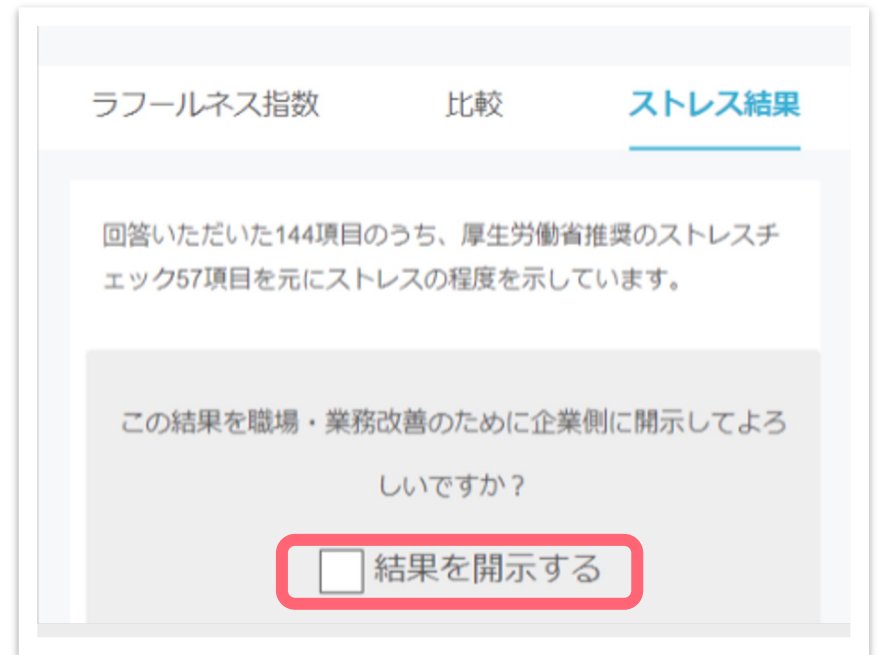

個人結果を所属企業に開示するかどうか、ご自身で選択できます。

#### ・開示に同意する場合

→チェックボックスに図を入れ「サーベイを終了する」を選択。

#### ・開示に同意しない場合

→チェックボックスを空欄のまま「サーベイを終了する」を選択。

# 結果の確認方法 (ショートサーベイ)

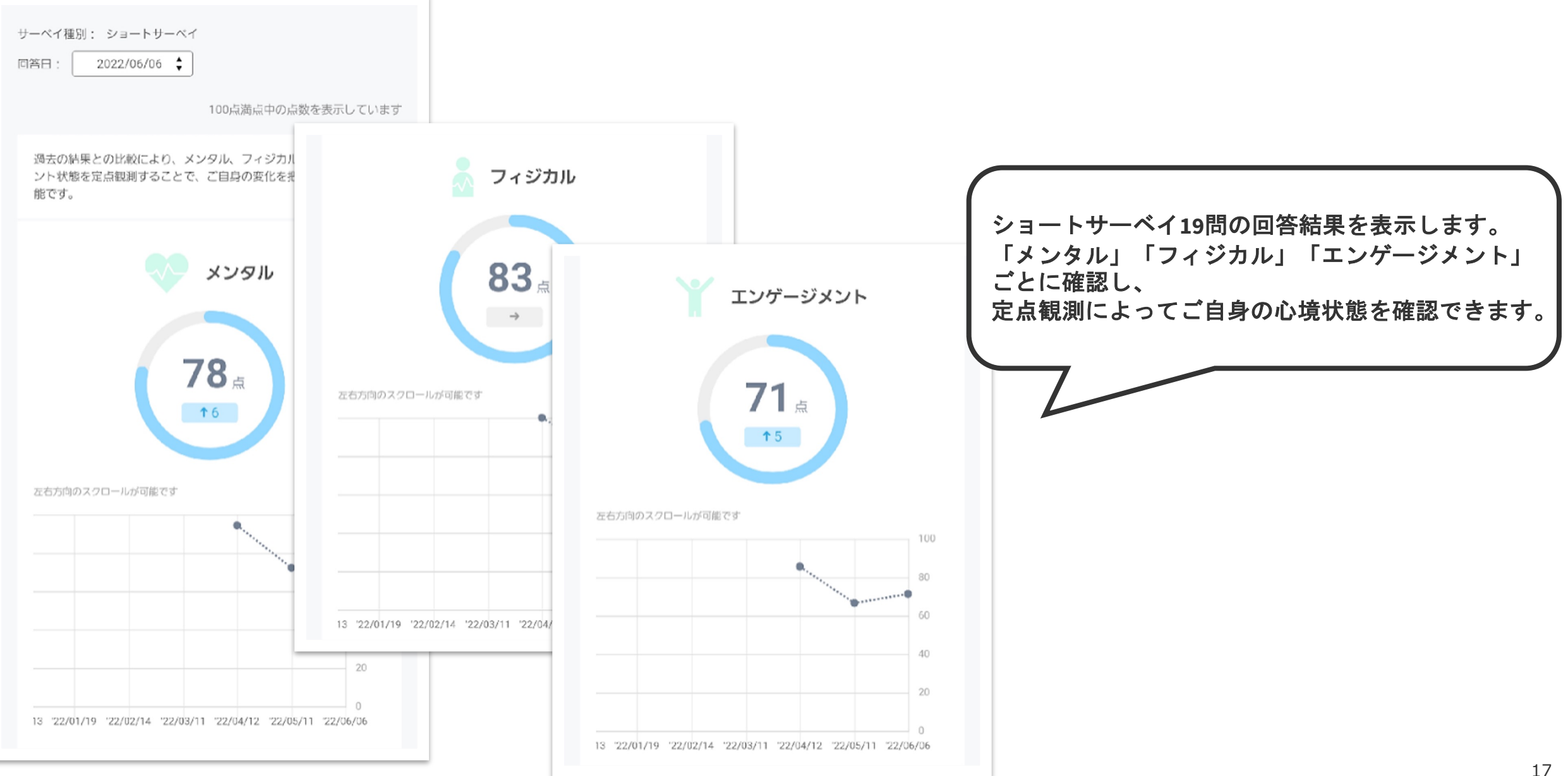

### ■お答えいただいた回答をもとに、結果とそれに基づくアドバイスを表示します。

## よくある質問

■ログインできなくなってしまった

ログインIDとパスワードが正しく入力できているかどうか、もう一度確認してください。 正しく入力できているのにログインできない場合には、担当者までご相談ください。

■パスワードがわからない...

再設定をしますので、担当者までご相談ください。

★ログインIDをメールアドレスで設定している方には、こんな方法があります。 ログイン画面の下に、「パスワードをお忘れの方はこちら」という文章があります。「こちら」の部分をタップするとご自身で再設定ができます。

この方法でもうまくいかない場合は、担当者までご相談ください。

■画面に何も表示されず、真っ白のままになっている

使用端末がラフールサーベイ推奨環境ではない可能性がございます。 <u>推奨環境についてのFAQ</u>をご確認ください。

|           | LAFCOL               |
|-----------|----------------------|
| ID or メー, | ルアドレス                |
| パスワード     |                      |
| □ パスワード   | を表示                  |
|           | ログイン                 |
| パス        | フードを忘れた方は <u>こちら</u> |

#### ■個人の回答結果は上司に開示されますか?

サーベイの種類によって異なります。

#### ■ディープサーベイ

ご回答いただいた内容は、匿名として扱われます。

ただ、なかには厚労省が定めたストレスチェック制度に準拠した設問(154問中57問)がふくまれるため、 これらの設問に限り<u>回答者本人</u>および<u>産業医や職場の実施事務従事者</u>のみ結果を閲覧できるように なっています。

また、回答者本人の同意がない限り、上記の人以外はストレスチェック結果を閲覧できません。

■ショートサーベイ

担当者にて、実施回ごとに開示に有無を設定しています。

回答結果が企業へ開示される場合、回答をスタートするページに担当者へ回答内容を通知する旨の案内文が 記載されます。 (>P.10参照)

(案内文の表示がない場合、開示されないよう設定されていることになります。)